## How to Check for Tuition Refund Dates

- 1. Log into MyMHCC
- 2. Click on "Register for classes"

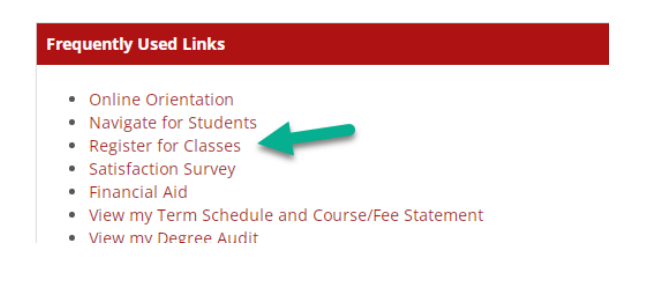

3. Go to "Add/Drop Courses" and click on link

| Add/Drop Courses                                                   |        |  |  |  |  |  |  |  |
|--------------------------------------------------------------------|--------|--|--|--|--|--|--|--|
| Add/Drop                                                           |        |  |  |  |  |  |  |  |
| Alert: Student Registration is open from 02/03/2022 to 06/11/2022. |        |  |  |  |  |  |  |  |
| Current Term: Spring Term - 2022                                   |        |  |  |  |  |  |  |  |
| Add Period Open / Drop Period Open                                 |        |  |  |  |  |  |  |  |
| Your Schedule (Registered)                                         |        |  |  |  |  |  |  |  |
| Course Title                                                       | Status |  |  |  |  |  |  |  |

4. Scroll down to bottom of page and see your schedule. The last date to drop with a refund for each of your classes is displayed in the last column.

| Your Schedule (Registered) |            |              |                                         |                                       |                                                                            |         |                 |                     |
|----------------------------|------------|--------------|-----------------------------------------|---------------------------------------|----------------------------------------------------------------------------|---------|-----------------|---------------------|
| Drop                       | Swap       | Title        | Title                                   | Schedule                              | Location                                                                   | Credits | Grading<br>Type | Last Refund<br>Date |
|                            | $^{\circ}$ | BA101-<br>01 | Introduction to Business                | MW 01:10-<br>03:00PM                  | E - Campus Scheduled Online Meeting                                        | 4.0     | Letter<br>Grade | 04/03/2022          |
|                            | 0          | HD101-<br>80 | On Track for College Success            | W 03:10-<br>05:00PM                   | E - Campus Scheduled Online Meeting                                        | 2.0     | Letter<br>Grade | 04/08/2022          |
|                            | 0          | HE252-<br>H3 | First Aid: Responding to<br>Emergencies | TR 00:00-<br>00:00AM<br>00:00-00:00AM | MAIN Campus Physical Education<br>108(5/24/2022-5/26/2022)<br>E - Campus . | 3.0     | Letter<br>Grade | 05/04/2022          |